## Guide de configuration de la première connexion

## à la boîte de messagerie Taalim.ma

1- Saisir l'adresse <u>www.taalim.ma</u> dans le navigateur :

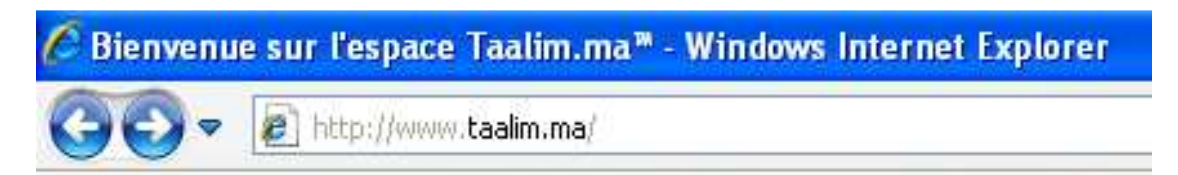

La page suivante s'affiche :

|                                             |                       |                                                             | V Balta X Mana Saarch                                                                                            | Q                       |
|---------------------------------------------|-----------------------|-------------------------------------------------------------|----------------------------------------------------------------------------------------------------|-------------------------|
| the states attacks and                      | a alta a              |                                                             |                                                                                                    |                         |
| ner Edition Amichage Pavons                 | ch Web 🔹 📢 My MSN 🔹 🛙 | 🖏 🔹 🔚 Form Fill 🔹 🐝 🔹 🖂 🔹 🚭 Spaces 🔹 💆 🎯 🔹                  |                                                                                                    |                         |
| Favoris 🚕 櫡 Sites suggérés 🔹                | 8 Get More Add-ons ▼  |                                                             |                                                                                                    |                         |
| Bienvenue sur lespace Taalm.ma <sup>m</sup> |                       |                                                             | 🏠 • 🔊 - 🖂 🖶 • Page •                                                                                             | Sécurité + Outils + 🔞 + |
|                                             | <u> </u>              |                                                             |                                                                                                    |                         |
|                                             |                       |                                                             |                                                                                                    |                         |
|                                             |                       |                                                             |                                                                                                    |                         |
|                                             |                       |                                                             |                                                                                                    |                         |
|                                             |                       |                                                             |                                                                                                    |                         |
|                                             |                       | Royaume du Maroc Bienvenue dans l'espace                    | Taalim.ma                                                                                                    |                         |
|                                             | Minis                 | stère de l'Education Nationale                              |                                                                                                    |                         |
|                                             | de l                  | 'Enseignement Superieur<br>la Formation des Cadres          |                                                                                                    |                         |
|                                             | et de                 | e la Recherche Scientifique                                 |                                                                                                    |                         |
|                                             |                       |                                                             |                                                                                                    |                         |
|                                             | Taalır                | m.ma, un service innovant de collaboration et               |                                                                                                    |                         |
|                                             | de co                 | mmunication !                                               |                                                                                                    |                         |
|                                             |                       |                                                             |                                                                                                    |                         |
|                                             |                       | Messagerie Outlook Web Access efficace, simple et sécurisée |                                                                                                    |                         |
|                                             |                       |                                                             |                                                                                                    |                         |
|                                             |                       | Stockage en ligne personnel de 25 Go: SkyDrive              | Ó                                                                                                    |                         |
|                                             |                       |                                                             |                                                                                                    |                         |
|                                             |                       | at him d'autros aboras à désouvrir                          |                                                                                                    |                         |
|                                             |                       | ce bien d'autres choies à découvrir                         |                                                                                                    |                         |
|                                             |                       | (11                                                         |                                                                                                    |                         |
|                                             |                       | -Z Sign In                                                  |                                                                                                    |                         |
|                                             |                       |                                                             |                                                                                                    |                         |
|                                             |                       | Ensemble<br>pour l'école d                                  | ie la réussite                                                                                                   |                         |
|                                             |                       |                                                             | and the second second second second second second second second second second second second second second second |                         |
|                                             |                       |                                                             |                                                                                                    |                         |
|                                             |                       |                                                             |                                                                                                    |                         |
|                                             |                       |                                                             |                                                                                                    |                         |
|                                             |                       |                                                             |                                                                                                    |                         |
|                                             |                       |                                                             |                                                                                                    |                         |

2- Cliquer sur le bouton Sign In :

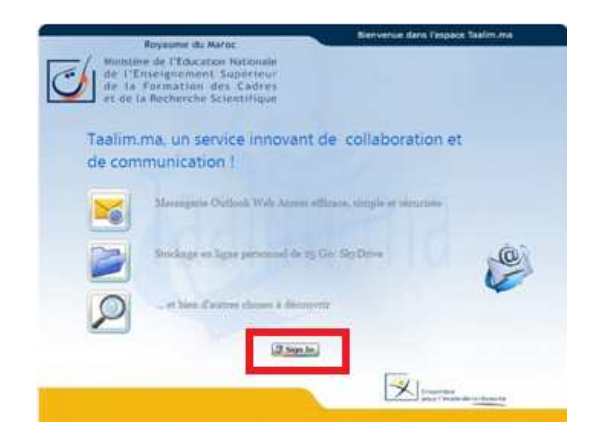

Vous allez être redirigé vers la page suivante :

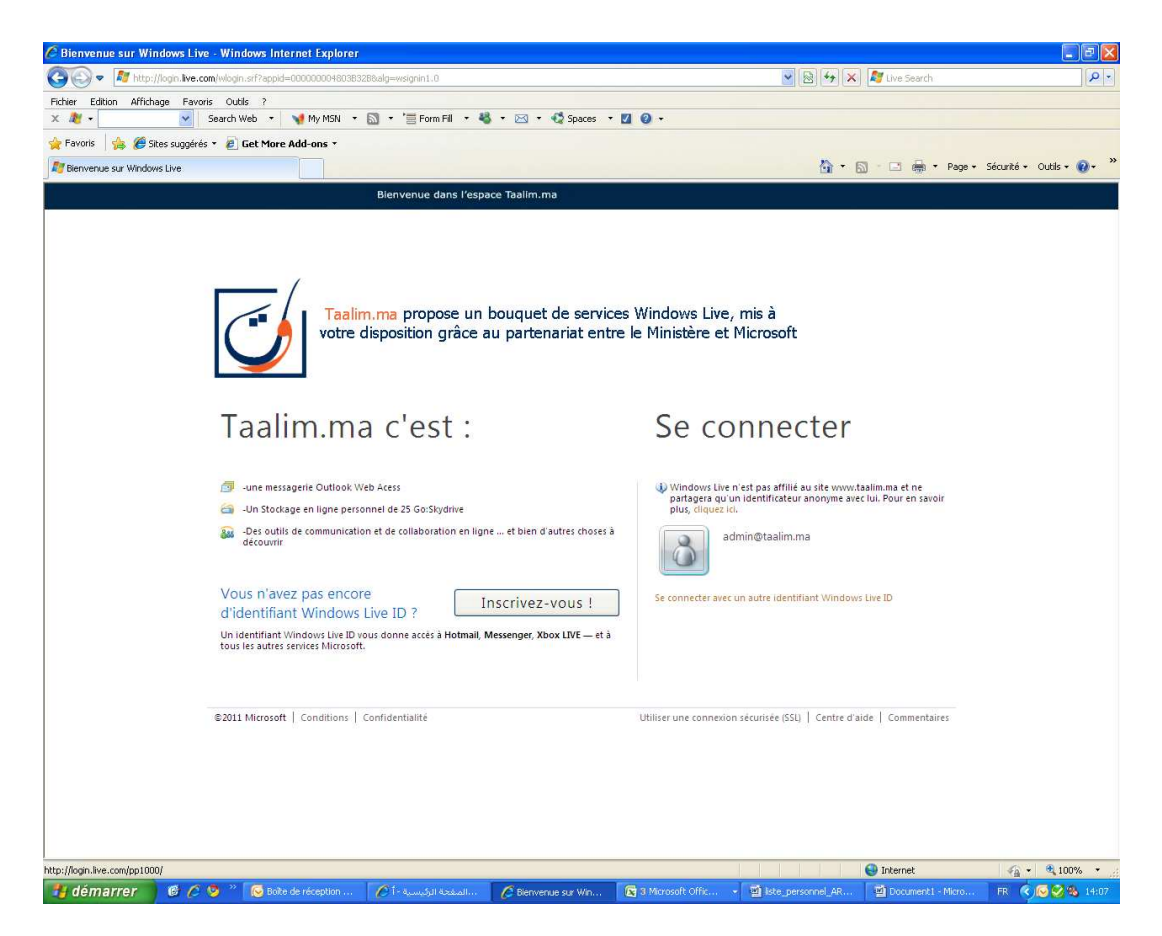

3- Cliquer sur le lien se connecter avec un autre identifiant Windows Live ID

| z-vous !      | Se connecter avec un autre identifiant Windows Live ID |
|---------------|--------------------------------------------------------|
| Xhox LIVEet à |                                                        |

- 4- Saisir le login et le mot de passe et cliquer sur se connecter :
  - Pour les directeurs le login récupéré à partir de GRESA et Mot de passe de ESISE.
  - Pour les bacheliers le login est le code national de l'élève et le mot de passe sa date de naissance sous le format jjmmaaa

| Taalim.ma c'est :                                                                                                    | Se connecter                                                                                                    |
|----------------------------------------------------------------------------------------------------|----------------------------------------------------------------------------------------------------|
| <ul> <li>-une messagerie Outlook Web Acess</li> <li>-Un Stockage en ligne personnel de 25 Go:Skydrive</li> <li>-Des outlis de communication et de collaboration en ligne et bien d'autres choses à découvrir</li> </ul> | <ul> <li>Windows Live n'est pas affilié au site www.taalim.ma et ne<br/>partagera qu'un identificateur anonyme avec lui. Pour en savoir<br/>plus, cliquez ici.</li> <li>Identifiant Windows Live ID :<br/>prenoms.noms@taalim.ma</li> </ul> |
| Vous n'avez pas encore<br>d'identifiant Windows Live ID ?<br>Un identifiant Windows Live ID vous donne accès à Hotmail, Messenger, Xbox LIVE — et à<br>tous les autres services Microsoft.                              | Mot de passe :<br>Mot de passe oublié ?<br>Mot de passe oublié ?<br>Mémoriser mon adresse<br>Mémoriser mon mot de passe<br>Se connecter<br>Afficher les identifiants Windows Live ID enrenistrés                                            |

5- Dans la page qui suit saisir la date de naissance sous forme de 1999 et choisir le pays Maroc :

| 🔊 🗢 💐 https:/                 | //account.live.com/LoginTCBD.aspx?id=6485 | 5&Jc=10338mkt=EN-US&if=800000 | 00                       |                              | 👻 🍫 🗶 💐 Live Search                                | 8                       |
|-------------------------------|-------------------------------------------|-------------------------------|--------------------------|------------------------------|----------------------------------------------------|-------------------------|
| r Edition Afficha             | ade Favoris Outils ?                      |                               |                          |                              |                                                    |                         |
| <u>8</u> •                    | Search Web 🔹 📢 My MSN                     | • 📓 • 📲 Form Fill • 🖣         | 👌 🔹 🖂 🔹 🚭 Spaces         | • 🗹 🕘 •                      |                                                    |                         |
| avoris 🛛 🍰 🏉 Site             | es suggérés 🔹 🖉 Get More Add-ons 🔹        |                               |                          |                              |                                                    |                         |
| jout d'informations           |                                           |                               |                          |                              | 🐴 • 🔝 - 🖃 🚔 • Page • S                             | Sécurité • Outils • 🔞 • |
|                               | <i>≸</i> Windows Live <sup>∞</sup>        |                               |                          |                              | prenoms.noms@taalim.ma•<br>Profil   Se déconnecter |                         |
|                               | Nous yous remercions d'u                  | tiliser Windows Live          |                          |                              |                                                    |                         |
|                               | Pour continuer fournissez les info        | rmations demandées plus ha    | s. Elles sont nécessaire | s nour utiliser ce service V | Vindows Live. Nous respectors votre vie privée et  |                         |
|                               | nous utiliserons ces informations         | conformément aux termes de    | notre déclaration de c   | onfidentialité.              |                                                    |                         |
|                               |                                           |                               |                          |                              |                                                    |                         |
|                               |                                           |                               |                          |                              |                                                    |                         |
|                               | Année de naissance :                      |                               |                          |                              |                                                    |                         |
|                               |                                           | Exemple : 1999                |                          |                              |                                                    |                         |
|                               |                                           |                               |                          |                              |                                                    |                         |
|                               | Pays/région :                             | Maroc                         | ~                        |                              |                                                    |                         |
|                               |                                           | Maldives                      | ~                        |                              |                                                    |                         |
|                               |                                           | Malte                         |                          |                              |                                                    |                         |
|                               | Consultez et acceptez le                  | Man (ile de)                  |                          |                              |                                                    |                         |
| En cliquant sur J'accepte, vi |                                           | Mariannes du Nord (îles)      | Vindo                    | ws Live et de la déclaratio  | n de confidentialité.                              |                         |
|                               |                                           | Maroc<br>Marshall (iles)      |                          |                              |                                                    |                         |
|                               |                                           | Martinique                    |                          |                              |                                                    |                         |
|                               |                                           | Maurice                       |                          |                              |                                                    |                         |
|                               |                                           | Mayotte                       |                          |                              |                                                    |                         |
|                               |                                           | Mexique                       |                          |                              |                                                    |                         |
|                               |                                           | Micronésie                    |                          |                              |                                                    |                         |
|                               |                                           | Monaco                        |                          |                              |                                                    |                         |
|                               |                                           | Mongolie                      |                          |                              |                                                    |                         |
|                               |                                           | Monténégro                    |                          |                              |                                                    |                         |
|                               | © 2011 Microsoft Conditions               | Montserrat                    | =                        |                              | Centre d'aide Commentaires arabe                   |                         |
|                               | © 2011 Microsoft Conditions               | Myanmar                       | _                        |                              | centre d'alde Commentaires arabe                   |                         |
|                               |                                           | Namibie                       |                          |                              |                                                    |                         |
|                               |                                           | Nauru                         |                          |                              |                                                    |                         |
|                               |                                           | Nicaragua                     |                          |                              |                                                    |                         |
|                               |                                           | Niger                         |                          |                              |                                                    |                         |
|                               |                                           | Nigeria                       |                          |                              |                                                    |                         |
|                               |                                           | Niue                          |                          |                              |                                                    |                         |
|                               |                                           | Norvège                       |                          |                              |                                                    |                         |
|                               |                                           | Nouvelle-Calédonie            | ~                        |                              |                                                    |                         |
|                               |                                           |                               |                          |                              |                                                    |                         |
|                               |                                           |                               |                          |                              | 🚭 Internet                                         | - 🔩 + 🔍 100%            |
| manuel and the                |                                           |                               |                          | Change and the               | Lesson Lesson and                                  | C C MAR                 |

Cliquer sur J'accepte

| Pays/région : Maroc 🗸                                                                                                    |
|----------------------------------------------------------------------------------------------------|
| Consultez et acceptez les accords<br>En cliquant sur <b>J'accepte</b> , vous acceptez les conditions de l'accord de service Windows Live et de la déclaration de confidentialité. |
|                                                                                                    |
| J'accepte Annuler                                                                                                    |

6- Choisir la langue (Français) et le fuseau horaire (Casablanca) dans la page finale :

| Outlook <sup>.</sup> Web Ap                                                                                                    | D                                                                                                    | Öutlook <sup>.</sup> Web App                                                                                                    |
|----------------------------------------------------------------------------------------------------|----------------------------------------------------------------------------------------------------|----------------------------------------------------------------------------------------------------|
| If you have low vision and use a scree<br>can select the check box below to opti<br>subsequent sessions. After you sign in<br>using Options.                                                                | reader or high contrast settings, you<br>lize Outlook Web App for this and all<br>you can modify this choice at any time<br>vision experience | If you have low vision and use a screen reader or high contrast settings, you<br>can select the check box below to optimize Outlook Web App for this and all<br>subsequent sessions. After you sign in, you can modify this choice at any time<br>using Options.                                                                                                    |
| Choose the language you want to use                                                                                                    |                                                                                                    | Choose the language you want to use.                                                                                                    |
| Language: English (United States)<br>English (United States)                                                                                                    | ×                                                                                                    | Language: français (France)                                                                                                    |
| English (Zimbabwe)<br>Time zone: Español (Argentina)<br>Español (Bolivia)<br>(GMT) Monrov Español (Chile)<br>Español (Colombia)                                                                             | V                                                                                                    | Time zone:<br>(GMT) Monrovia, Reykjavik                                                                                                    |
| Español (Costa Rica)<br>Español (Ecuador)<br>Español (E Salvador)<br>español (E Salvador)<br>Connecte Español (Estados Unido<br>© 2009 M, Español (Guatemala)<br>Español (Micaragua)<br>Español (Micaragua) | ;)                                                                                                    | (GMT 03:00) Mich Atlantic<br>(GMT 02:00) Mich Atlantic<br>(UTC 02:00) Coordinated Universal Time-02<br>(GMT 01:00) Azores<br>(GMT 01:00) Cape Verde Is.<br>(GMT) Creshblanca<br>(GMT) Greenwich Mean Time : Dublin, Edinburgh, Lisbon, London<br>(GMT) Monrovia, Reykjavik<br>(UTC) Coordinated Universal Time<br>(GMT 01:00) Amsterdam Berlin, Bern, Rome, Stockholm, Vienna |
| Español (Paraguay)<br>Español (Paraguay)<br>Español (Perú)<br>Español (Perú)<br>Español (República Boli<br>Español (República Don<br>Español (Uruguay)<br>euskara (euskara)<br>Filioino (Pilioinas)         | ariana de Venezuela)<br>nicana)                                                                                                    | (GMT +0 1:00) Belgrade, Bratislava, Budapest, Ljubljana, Prague<br>(GMT +0 1:00) Brujssels, Copenhagen, Madrid, Paris<br>(GMT +0 1:00) Sarajevo, Skopje, Warsaw, Zagreb<br>(GMT +0 1:00) West Central Africa<br>(GMT +0 2:00) Windhoek<br>(GMT +0 2:00) Amman<br>(GMT +0 2:00) Athens, Bucharest, Istanbul<br>(GMT +0 2:00) Beirut                                            |
| français (Belgique)<br>français (Canada)<br>français (France)<br>français (Luxembourg)<br>français (Principauté de<br>français (Suisse)                                                                     | Monaco)                                                                                                    | (GMT +02:00) Cairo<br>(GMT +02:00) Harare, Pretoria<br>(GMT +02:00) Helsinki, Kyiv, Riga, Sofia, Tallinn, Vilnius<br>(GMT +02:00) Jerusalem<br>(GMT +02:00) Minsk<br>(UTC +02:00) Damascus<br>(GMT +03:00) Baghdad                                                                                                    |

| Outloo                                                           | ok Web App                                                                                                    |
|------------------------------------------------------------------|----------------------------------------------------------------------------------------------------|
| If you have k<br>can select the<br>subsequent s<br>using Options | ow vision and use a screen reader or high contrast settings, you<br>c heck hox below to optimize Outlook Web App for this and all<br>essions. After you sign in, you can modify this choice at any time<br>5. |
| Choose the la                                                    | anguage you want to use.                                                                                                    |
| Language:                                                        | français (France)                                                                                                    |
| Time zone:                                                       |                                                                                                    |
| (GMT) Casab                                                      | planca 🗸 🗸                                                                                                    |
|                                                                  | OK                                                                                                    |
| Connect<br>© 2009 N                                              | ted to Microsoft Exchange<br>Microsoft Corporation. All rights reserved.                                                                                                    |
|                                                                  |                                                                                                    |
|                                                                  |                                                                                                    |

Cliquer sur OK.

Vous êtes maintenant dans votre espace boîte de messagerie.

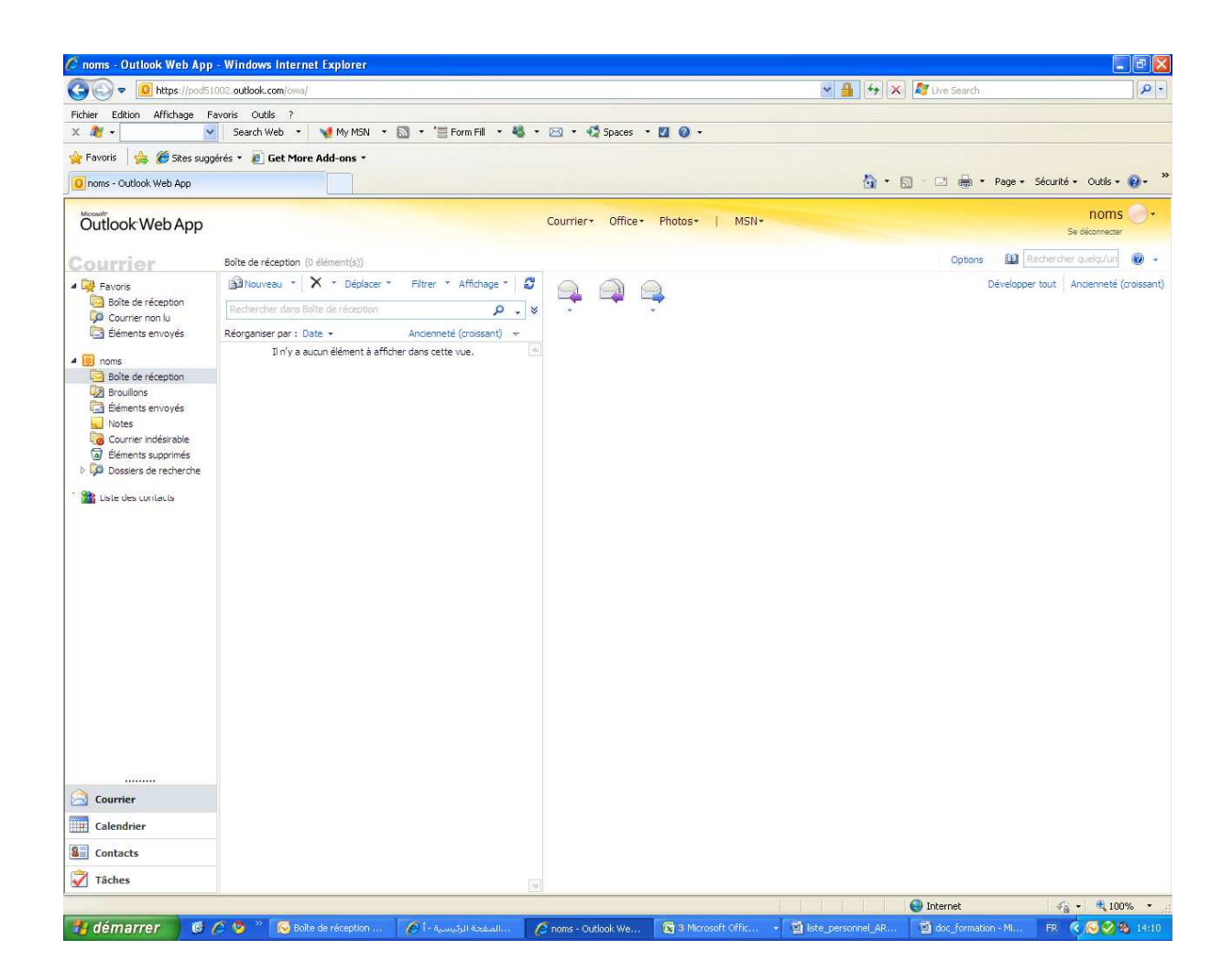

5